## How to request additional EudraCT numbers in the EudraCT Training

# https://eudract-training.ema.europa.eu/

## Step 1 – Click on 'Access to EudraCT Training' link

| European clinical trials database | g – training en                                               |
|-----------------------------------|---------------------------------------------------------------|
| Access to EudraCT Training        | Welcome to the Eudra                                          |
|                                   | The European Medicines Agen<br>-investigator who wish to gain |
|                                   | Users and registration                                        |

### Step 2 – Click on 'Register (Only for users who want to provide results data)

| Create                                                                | Load |  |  |
|-----------------------------------------------------------------------|------|--|--|
| Login                                                                 | •    |  |  |
| Username                                                              |      |  |  |
| Password                                                              |      |  |  |
| Login                                                                 |      |  |  |
| Registe <u>r (only for users who want to</u><br>provide results data) |      |  |  |

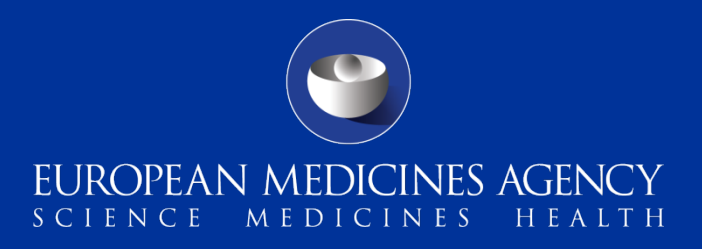

# vironment

### CT result training environ

cy has launched a training enviror further understanding in the use

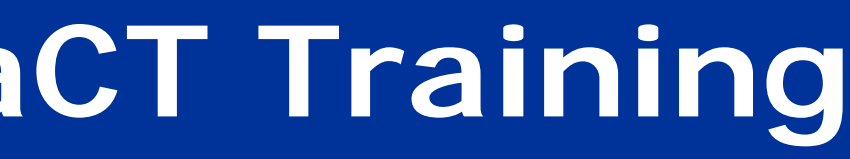

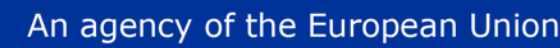

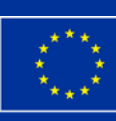

# How to request additional EudraCT numbers in the EudraCT Training

### Step 3 – Enter your username and password and log in

| Login «                                                                                                    | Welcome                                                                                                    |
|----------------------------------------------------------------------------------------------------|----------------------------------------------------------------------------------------------------|
| Username<br>Password<br>Login<br>If you do not have an account please register by<br>clicking on the 'Register' button<br>Register | Welcome to the EudraCT<br>How to register:<br>Click on the link 'Register'<br>How to assign yourself ne<br>Enter your username and<br>Please repeat this last ste |
|                                                                                                    |                                                                                                    |

### Step 4 – Click on 'Assign' button to get automated assignment to a new trial

| Session Information | <b>**</b> | Assign EudraCT num       |
|---------------------|-----------|--------------------------|
| Login: uatuser2     |           |                          |
|                     |           | Please click on the 'Ass |
|                     |           |                          |
|                     |           |                          |
|                     |           |                          |

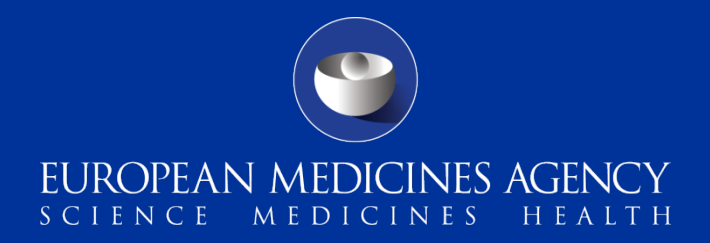

result training environment: Registration and Assignment of trials.

and provide the required details.

ew trials: password and log in be assigned a new trial in the EudraCT result training environment.

ep as many times as you wish to be assigned several trials.

### ıber

sign' button in order to have a EudraCT number assigned to yourself.

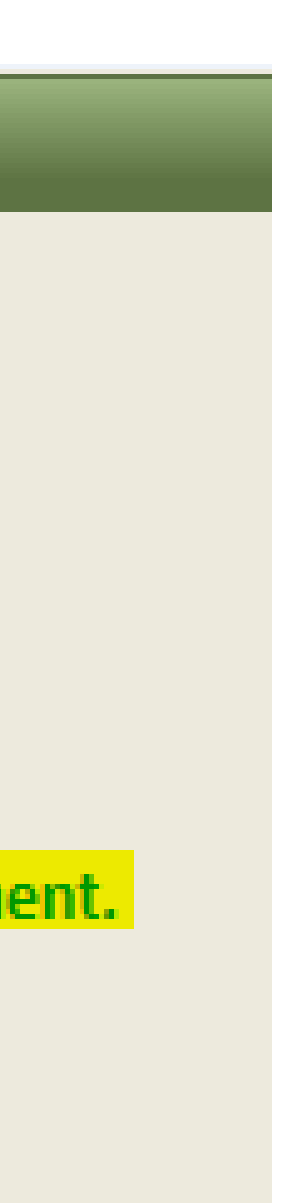

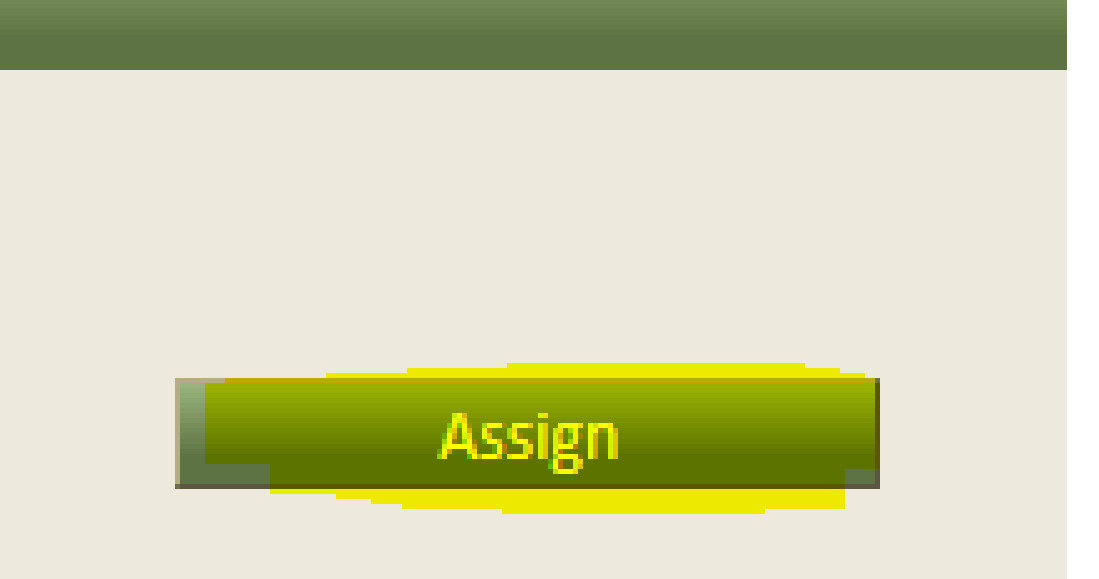

An agency of the European Union

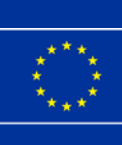

## How to request additional EudraCT numbers in the EudraCT Training

# results application OR assign new trial

| Session Information | « Assign EudraCT number             |
|---------------------|-------------------------------------|
| Login: uatuser2     | EudraCT number 0012-002592-34 has b |

# to you automatically by the system. Click on 'Create' to start populating the results.

| EudraCT number + | Version | Sponsor name + | Friendly description + | Last saved date 🔺 | Status ÷ | Options |
|------------------|---------|----------------|------------------------|-------------------|----------|---------|
| 0010-023482-21   |         |                |                        |                   |          | Create  |
| 0011-000692-14   |         |                |                        |                   |          | Create  |
| 0012-002592-34   |         |                |                        |                   |          | Create  |

# For technical support, contact the EMA Service Desk portal: https://servicedesk.ema.europa.eu

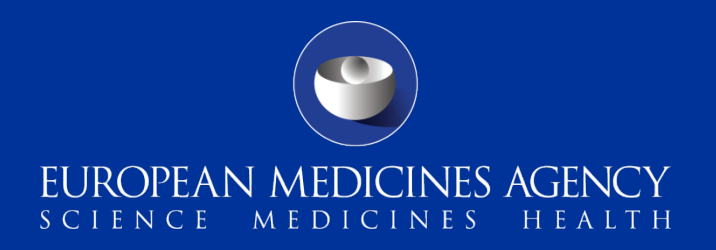

Step 5 – A new EudraCT number has been assigned to you. Please click on 'Return' to go back to the

en assigned to you. Please return to Results application to continue or click on the 'Assign new' button to return to the EudraCT number assignment page.

Assign new

Step 6 – When you click on 'Return' you will see on 'Your Page' the list of new EudraCT numbers assigned

ency of the European Uni

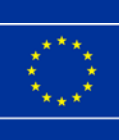